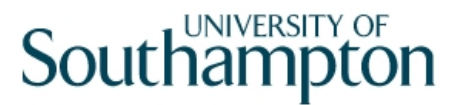

## This work instruction was last updated: 07 May 2010

## Recording 'Permission to Work in the UK' 12 month Checks on ResourceLink

This Work Instruction describes how to record that a 12 month check has taken place to show an employee still has permission to work in the UK.

| 1 | Individual Employment Checks screen |
|---|-------------------------------------|
| 2 | Adding a 12 month check             |

The Individual Employment Checks screen is also used to record ISA checks and CRB

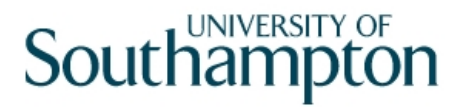

## 1 Individual Employment Checks screen

1.1 The new **Individual Employment Checks** screen will be available from the **HR Tasks** Menu, within the task **Employment Checks**:

| 🛗 HR     | Tasks                    |          |                       |
|----------|--------------------------|----------|-----------------------|
| Picl     | k a menu                 |          |                       |
| î.       | Starter/Rejoiner/Visitor |          | Variation to Contract |
| <b>i</b> | HR Leavers               |          | Create/Maintain Posts |
| î.       | HR Absence Recording     |          |                       |
| or p     | oick a task              |          |                       |
| <b>P</b> | E-HR View                | <b>~</b> | All Screens           |
| <b>~</b> | Personal change          | <b>V</b> | Pay Advice Enquiry    |
| <b>~</b> | Employment Checks        |          |                       |

- Please note this task has been renamed from ISA Check to Employment Checks
- 1.2 The screen will also be available in the following tasks:
  - HR New Starter process
  - Rejoiner
  - Multi Post Starter
  - Fees/Casual New Starter
  - All Screens

1.3 Enter the employee number in the **Employee** field or window in to the field to search

| 🋂 Task - Employment Che                                            | ecks - Employee Sel         | ection Screen                           |            | _ 🗆 ×           |
|--------------------------------------------------------------------|-----------------------------|-----------------------------------------|------------|-----------------|
| ▶ 🖻 🔌 🚥 🗅 😂 🖬                                                      | X 🖻 🖻 🗛 🔺                   | E ~ 1 1 1 1 1 1 1 1 1 1                 | ę          |                 |
| Employee Other<br>Match<br>Employee Number                         | Numbers Struc<br>Exact Part | ture Saved List                         | Employment |                 |
| Surname<br>Sex<br>Current Employee<br>Previous Surname<br>Known As | Y                           | Initials<br>Nat. Ins. No.<br>As at Date | 07/05/2010 | Search          |
| Surname                                                            | Inits Title E               | mp Number National ID N                 | Jumber     | Start Date Fore |
|                                                                    |                             |                                         |            |                 |
|                                                                    |                             |                                         |            |                 |
|                                                                    |                             |                                         |            |                 |
| <u>S</u> elect <u>Exit</u>                                         | Save <u>L</u> ist           |                                         |            |                 |
|                                                                    |                             |                                         |            |                 |

## 1.4 The new **Employment Checks** task contains the following screens:

- Personal Details
- Individual Employment Check **NEW!**
- Employee Work Permits
- CRB Details

## Individual Employment Check screen:

| Task - Employment Checks - Individual employment checks    | <u>_ 🗆 ×</u> |
|------------------------------------------------------------|--------------|
| Session Edit View Process Tools Display Help               |              |
| 🗖 🗲 🛰 🗅 🚅 🖬 🕹 🔺 🛋 🖪 🔺 🛋 🗖 👘 🗑 🗑 🥥 🕐 🚫 🚫 🚫                  | 0            |
| Employee 1813862 : MR TJ WATERTON                          |              |
| Selection                                                  |              |
| Start Date                                                 | Search       |
| Seq Start Date Type Level Clearance Reg Status N           |              |
|                                                            | <b>_</b>     |
|                                                            |              |
|                                                            |              |
|                                                            |              |
|                                                            |              |
|                                                            |              |
|                                                            | ▼            |
| Add Change Delete Expand                                   |              |
|                                                            |              |
|                                                            |              |
| Enter person check start date or WINDOW to select CHANGE N | UM MD55      |

1.5 Enter through the **Start Date** field, leaving it blank

●<sup>™</sup> If there is a date in this field, remove it and enter through

| Task - Employment Checks - Individual employment checks | <u> </u> |
|---------------------------------------------------------|----------|
|                                                         |          |
| Employee 1813862 : MR TJ WATERTON                       |          |
| Start Date Search                                       | h        |
| Seq Start Date Type Level Clearance Reg Status N        |          |
|                                                         |          |
|                                                         |          |
|                                                         |          |
|                                                         |          |
|                                                         | <b>V</b> |
| Add Change Delete Expand                                |          |
|                                                         |          |
| Person Check Start Date NUM                             | MD55     |

**1.6** The screen will display any existing employment checks, this includes **CRB** information for any staff who have a completed CRB record on ResourceLink (this pulls through automatically from the **CRB Details** screen) and **ISA Checks** 

### Example:

| Task - Employment Checks - Individual employment checks                                                                                                    | <u>_ 🗆 ×</u> |
|----------------------------------------------------------------------------------------------------|--------------|
| Session Edit View Process Tools Display Help                                                                                                    |              |
| Employee 1813862 : MR TJ WATERTON                                                                                                    |              |
| Selection<br>Start Date                                                                                                    | Search       |
| Seq         Start Date         Type         Level         Clearance         Reg         Status         N           001         01/01/2009         CRB         01/01/2009         VERIFI         N            002         01/01/2009         ISA         REGACT         01/01/2009         VERIFI         N | <u>-</u>     |
|                                                                                                    |              |
|                                                                                                    |              |
|                                                                                                    | <b>V</b>     |
| Add Change Delete Expand                                                                                                    |              |
| Person Check Clear Date                                                                                                    |              |

- 1.7 You can expand any existing rows to see further details
- 1.8 Highlight the row and click on **Expand** Expand

| 🚰 Task - Employment Checks - Individual employment checks                                                                                                    | _ 🗆 ×    |
|----------------------------------------------------------------------------------------------------|----------|
| Session Edit View Process Tools Display Help                                                                                                    |          |
| 🔁 🖆 🛰 📲 🖆 🖆 📾 🛋 🔺 🛋 🕋 👘 🗑 🗑 😨 🤶 💽 🔇                                                                                                    | 0        |
| Employee 1813862 : MR TJ WATERTON                                                                                                    |          |
| Selection                                                                                                    |          |
| Start Date                                                                                                    | Search   |
| Seq     Start Date     Type     Level     Clearance     Reg     Status       001     01/01/2009     CRB     ▼     01/01/2009     ▼     VERIFI     N                                                                | N        |
| Renewal Date     31/12/2011       Authorised by                                                                                                    |          |
| Registration body     CRB     Type       002     01/01/2009     ISA     REGACT     01/01/2009     VERIFI     N       Renewal Date     Authorised by     Defenses numbers     Defenses numbers     Defenses numbers |          |
| Registration body ISA ISA Type                                                                                                    | <b>T</b> |
| Add Change Delete Expand                                                                                                    |          |
| Person Check Clear Date CHANGE                                                                                                    | NUM MD55 |

| C    | UNIVER | SITYOF |
|------|--------|--------|
| Sout | ham    | pton   |

| 2 Adding a 12 month check                                                                                                    |          |
|----------------------------------------------------------------------------------------------------|----------|
| Task - Employment Checks - Individual employment checks<br>Session Edit View Process Tools Display Help                                                                                                    | _ 🗆 ×    |
| Image: Second state state       Image: Second state       Image: Second | 0        |
| Selection Start Date                                                                                                    | Search   |
| Seq     Start Date     Type     Level     Clearance     Reg     Status     N                                                                                                    |          |
|                                                                                                    |          |
|                                                                                                    |          |
|                                                                                                    |          |
|                                                                                                    | <b>v</b> |
| Add Change Delete Expand                                                                                                    | _        |
| Enter person check start date or WINDOW to select CHANGE N                                                                                                    | JM MD55  |
| p                                                                                                    |          |

2.1 Click on Add

| Task - Employment Checks - Individual employment checks Session Edit View Process Tools Display Help                                                                                                    | <u>_ 🗆 ×</u> |
|----------------------------------------------------------------------------------------------------|--------------|
| ▶ =                                                                                                    | 0            |
| Employee 1813862 : MR TJ WATERTON                                                                                                    |              |
| Selection Start Date                                                                                                    | Search       |
| Seq     Start Date     Type     Level     Clearance     Reg     Status     N       001     Image: Status     Image: Status     Image: S | <u></u>      |
|                                                                                                    |              |
| Add Change Delete Expand                                                                                                    |              |
| Person Check Start Date ADD NU                                                                                                    | M MD55       |

- 2.2 In the **Start Date** field enter the date the 12 month check was made and press enter.
- 2.3 In the **Type** field, click on the arrow and select **RTW Right to work in UK**:

| Seq               | Start Date   | Туре                     | е   | Level    |   | Clea |
|-------------------|--------------|--------------------------|-----|----------|---|------|
| 001               | 01/12/2009   |                          | •   |          | • |      |
| Rene              | wal Date     | Check                    | Des | cription |   |      |
| Authorised by     |              |                          | CRB | Scheme   |   |      |
| Reference numbers |              | PTWUK Permission to Work |     | ork      |   |      |
| Regis             | tration body |                          |     |          |   |      |

2.4 Enter through to the Level field and click on the arrow **and select** N/A

| Seq  | Start Date | Туре    | Level |
|------|------------|---------|-------|
| 001  | 01/12/2009 | PTWUK 🗾 |       |
| Rene | wal Date   |         | Level |
| Auth | orised by  |         | N/A   |

2.5 Enter through to the **Clearance** field and enter the date the check was made, this should be the same as the **Start Date** in step 2.2, press enter

| 2.6 | Window 🛓 | 🔜 into | the | Status | field |
|-----|----------|--------|-----|--------|-------|
|     |          |        |     |        |       |

\_

| 🌄 MD | MD55G79 Employee Employment Check Status 💦 🗙 |        |             |  |  |  |  |  |
|------|----------------------------------------------|--------|-------------|--|--|--|--|--|
| Seq  | Date                                         | Status | Description |  |  |  |  |  |
|      | 1                                            |        |             |  |  |  |  |  |
|      |                                              |        |             |  |  |  |  |  |
|      |                                              |        |             |  |  |  |  |  |
|      |                                              |        |             |  |  |  |  |  |
|      |                                              |        |             |  |  |  |  |  |
|      |                                              |        |             |  |  |  |  |  |
|      |                                              |        |             |  |  |  |  |  |
| Ac   | d Change                                     | Delete |             |  |  |  |  |  |
|      |                                              |        |             |  |  |  |  |  |
|      |                                              |        | Exit        |  |  |  |  |  |
|      |                                              |        | <u>–––</u>  |  |  |  |  |  |
|      |                                              |        |             |  |  |  |  |  |

- 2.7 Click on Add
- 2.8 Enter the status start date in the **Date** field and press enter
- 2.9 Window 🛄 into the **Status** field

| MD55G79 Employee Employment Check Status |            |        |          |                     |  |  |
|------------------------------------------|------------|--------|----------|---------------------|--|--|
| Seq                                      | Date       | Status | Desci    | ription             |  |  |
| 001                                      | 01/12/2009 |        |          | <b>A</b>            |  |  |
|                                          |            | Code   | Desc     | Long Description    |  |  |
|                                          |            | BARRED | BARRED   | Barred              |  |  |
|                                          |            | CONACT | CONACT   | Controlled Activity |  |  |
|                                          |            | VERIFI | VERIFIED | Verified            |  |  |
|                                          |            |        |          |                     |  |  |
|                                          |            |        |          |                     |  |  |
|                                          |            |        |          |                     |  |  |
| A r                                      | d Change   |        |          |                     |  |  |
|                                          | ia change  |        |          |                     |  |  |
|                                          |            |        |          |                     |  |  |
|                                          |            |        |          |                     |  |  |

2.10 Select the current status of the Right to work in the UK check e.g. Verified

| 🍢 MD | 55G79 Emplo | yee Employ | ment Check Status | ×  |
|------|-------------|------------|-------------------|----|
| Seq  | Date        | Status     | Description       |    |
| 001  | 01/12/2009  | VERIFI     | VERIFIED          | -  |
| 002  |             |            |                   |    |
|      |             |            |                   |    |
|      |             |            |                   |    |
|      |             |            |                   |    |
|      |             |            |                   |    |
|      |             |            |                   | -  |
| Ac   | d Change    | Delete     |                   |    |
|      |             |            |                   |    |
|      |             |            | E <u>x</u>        | it |

#### 2.11 Press Enter and click on Exit

| Seq Start Date 1                 | Гуре Level  | Clearance | Reg Status | N |
|----------------------------------|-------------|-----------|------------|---|
| 001 01/12/2009 <sub>  </sub> PTW | /UK 🛃 N/A 🔄 |           | VERIFI 🔤   | N |
| Renewal Date                     |             |           |            |   |
| Authorised by                    |             |           |            |   |
| Reference numbers                |             |           |            |   |
| Registration body                |             | Туре      |            |   |

# 2.12 Enter through to the **N** (notes) field. If you have any additional notes you want to record against this check then window into the notes field, click on **Add**, enter the notes and then **Exit**

| 🌄 MD00G1 | Maintain Note Detail |        | ×             |
|----------|----------------------|--------|---------------|
| Line     |                      | Notes  |               |
| 01       |                      |        |               |
|          |                      |        |               |
|          |                      |        |               |
|          |                      |        |               |
|          |                      |        |               |
|          |                      |        | -             |
| Add      | Change Delete        | Insert |               |
|          |                      |        |               |
|          |                      |        | E <u>x</u> it |

#### 2.13 Otherwise enter past the notes field

### 2.14 The **Renewal Date** will default to 12 months from the start date:

| Seq   | Start Date   | Туре                  | Level  | Clearance  | Reg | Status   |   | N |
|-------|--------------|-----------------------|--------|------------|-----|----------|---|---|
| 001   | 01/12/2009   | <sub>II</sub> PTWUK 🔽 | N/A 🗾  | 01/12/2009 |     | VERIFI 🔛 | N |   |
| Rene  | wal Date     | 30/1                  | 1/2010 |            |     |          |   |   |
| Auth  | orised by    |                       |        |            |     |          |   |   |
| Refer | ence numbers |                       |        |            |     |          |   |   |
| Regis | tration body |                       |        | Туре       |     |          |   |   |

# 2.15 Window into the **Authorised By** field

| 🌄 м | MD55G71 Authorised Employees 🛛 🗙 |           |             |  |  |  |  |
|-----|----------------------------------|-----------|-------------|--|--|--|--|
| Seq | Surname                          | Forename  | Employee ID |  |  |  |  |
| 001 | GARDHAM                          | JUDITH    | 1423061 🔺   |  |  |  |  |
| 002 | TRIBE                            | RACHEL    | 1442465     |  |  |  |  |
| 003 | LEMON                            | STEPHANIE | 1506803     |  |  |  |  |
| 004 | MCGRATH                          | JUNE      | 1638165     |  |  |  |  |
| 005 | COLLINS                          | LINDA     | 1737104     |  |  |  |  |
| 006 | WATERMAN                         | DIANE     | 1766732     |  |  |  |  |
| 007 | JEFFERY                          | ARLETTE   | 1772317     |  |  |  |  |
| 008 | MCQUISTON                        | VICTORIA  | 1820435     |  |  |  |  |
| 009 | јѕірни                           | MANDEEP   | 1845926     |  |  |  |  |
| 010 | FROST                            | DEBBIE    | 1867555 🔹 💌 |  |  |  |  |
|     | Add <u>S</u> elect Delete        | )         |             |  |  |  |  |
|     |                                  |           | Exit        |  |  |  |  |

## 2.16 Select who the check has been authorised by by clicking on the name

Authorised by 1442465 🔤

### 2.17 Press Enter

| Seq   | Start Date   | Туре  | Level  | Clearance  | Reg | Status |   | N |
|-------|--------------|-------|--------|------------|-----|--------|---|---|
| 001   | 01/12/2009   | PTWUK | N/A    | 01/12/2009 |     | VERIFI | Ν |   |
| Rene  | wal Date     | 30/1  | 1/2010 |            |     |        |   |   |
| Auth  | orised by    | 14424 | 165    | RE TRIBE   |     |        |   |   |
| Refer | ence numbers |       |        |            |     |        |   |   |
| Regis | tration body |       |        | Туре       |     |        |   |   |

### 2.18 Enter '/' + 'Return' to clear the second row

| Task - Employment Checks - Individual employment checks                                                               | <u>_ 🗆 ×</u> |
|----------------------------------------------------------------------------------------------------|--------------|
| Session Eul view Process roos Display Hep<br>→ C   \   D 2 B   X B B A A   E = 10 2 2 2 2 2 2 2 2 2 2 2 2 2 2 2 2 2 2 |              |
| Employee 1813862 : MR TJ WATERTON                                                                                     |              |
| Selection Start Date 01/12/2009  Selection                                                                            | arch         |
| Seq Start Date Type Level Clearance Reg Status N<br>001 01/12/2009 PTWUK V/A V01/12/2009 VERIFI N N                   |              |
|                                                                                                    |              |
|                                                                                                    |              |
|                                                                                                    |              |
|                                                                                                    | <b>v</b>     |
| Add Change Delete Expand                                                                                              |              |
|                                                                                                    |              |
| Pseudo-Sequence Number for Index Paging LOOKUP NUM                                                                    | MD55         |

2.19 Click on Save 💿